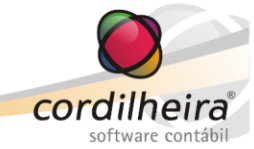

### Inclusão de Documento de Entrada para Protocolar

Nesta rotina podem ser digitados todos os documentos que entram no escritório, permitindo um maior controle de recebimentos/devoluções, além de possibilitar a integração deste documento com os demais módulos do Cordilheira.

Por empresa/estabelecimento podem ser digitados diversos documentos e depois, pode ser gerado um único protocolo com todos os documentos.

Na digitação do documento, a tela variará de acordo com as parametrizações do Tipo de Documento.

| 🔘 Inclusão       | de Documento d                                                                                      | e Entrada para Protocolar                                                                                               |          |                                                                                                 |                                  |
|------------------|----------------------------------------------------------------------------------------------------|----------------------------------------------------------------------------------------------------|----------|-------------------------------------------------------------------------------------------------|----------------------------------|
| E                | mpresa 9999                                                                                         | Novo                                                                                                    |          |                                                                                                 |                                  |
| Estabeleo        | cimento 1                                                                                           | EMPRESA DEMONSTRAÇÃO LT                                                                                                 | A        | •                                                                                               | Gravar                           |
| Tipo de doc      | umento 🗾 📘                                                                                          |                                                                                                    |          | •                                                                                               | Excluir                          |
| Código Descrição | Documentos<br>3<br>Documento ex<br>Dias para r<br>Opções para Ent<br>Gera pré-lanç<br>Vincular a um | ige retorno/devolução<br>etorno/devolução<br>rada de Documentos<br>amentos contábeis<br>tributo gerado pelo Cordilheira | Situação | <u>Novo</u><br><u>Gravar</u><br><u>Cancelar</u><br><u>Exduir</u><br><u>Ajuda</u><br><u>Sair</u> | Opções do cadastro<br>de Tipo de |
|                  | Vincular a um                                                                                       | documento de saída<br>nento original                                                                                    |          |                                                                                                 | Documento.                       |

### a) Documento Simples

Se no cadastro de tipos de documento, nenhuma das opções de entrada de documentos estiver marcada, refere-se a uma entrada simples de documento. Para este documento será apenas gerado o protocolo de entrada, sem demais controles.

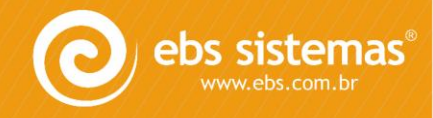

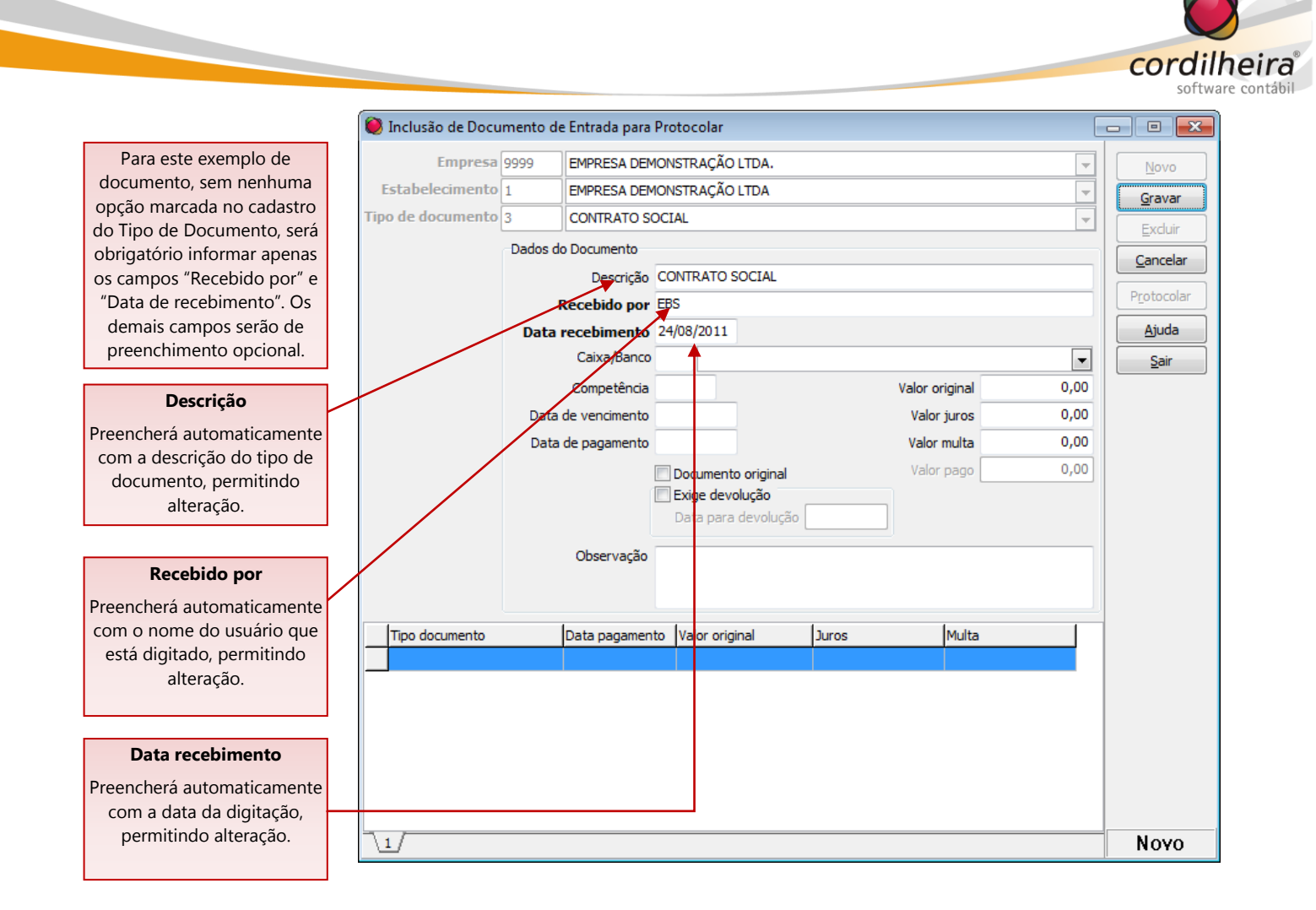

# b) Documento que Exige Devolução

Se no cadastro do Tipo de Documento estiver marcada a opção "Documento exige Retorno/Devolução", referese a entrada de um documento que deverá ser devolvido ao cliente. Para este documento será gerado o protocolo de entrada e em sua baixa terá o controle de devolução.

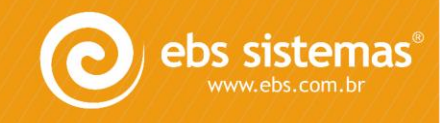

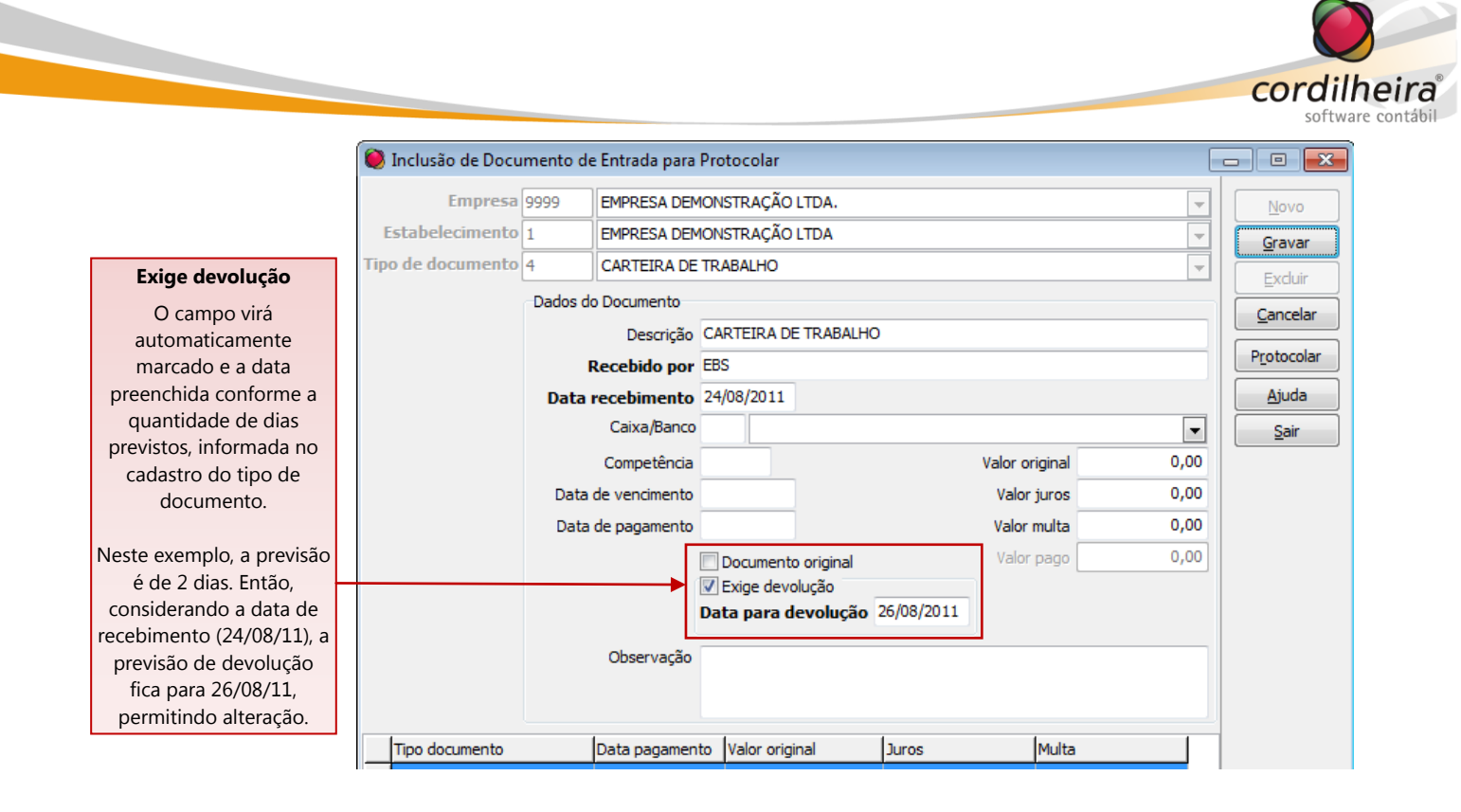

### a) Documento que Gera Pré-Lançamentos Contábeis

Se no cadastro do Tipo de Documento estiver marcada a opção "Gera pré-lançamentos contábeis", refere-se a entrada de um documento que deverá ser contabilizado. Para este documento será gerado o protocolo de entrada e também os pré-lançamentos contábeis que deverão ser integrados no Cordilheira Sistema Contábil.

Para a correta geração dos pré-lançamentos contábeis, é necessário parametrizar as contas contábeis e os históricos, por tipo de documento.

## I. Parametrização de Contas Contábeis por Tipo de Documento

No Cordilheira Sistema Contábil, em *Cadastros*\ *Contas por Tipo de Documento*, devem ser parametrizadas as contas contábeis e os históricos para os tipos de documentos que possuem a opção "Gera pré-lançamentos contábeis" marcada, exceto para guias geradas pelo Cordilheira.

Este cadastro será por empresa.

| Estarão disponívois  | 🥘 Contas por Tipo | de Docu | umento                       |           | - • •            |
|----------------------|-------------------|---------|------------------------------|-----------|------------------|
| nara selecão somente | Tipo de Docume    | 5       | CONTA DE ENERGIA ELÉTRICA    |           | Novo             |
| os tipos de          |                   |         |                              |           |                  |
| documentos           | Contabilização    |         |                              |           | Gravar           |
| parametrizados para  | Valor original    | 4014    | Despesa com Epergia Elétrica | Histórico | Excluir          |
| "gerar pré-          | luros             | 400     | Duran e Multan               | Historico | <u>C</u> ancelar |
| lançamentos          | Julus             | 420     |                              | Historico | Importar         |
| contábeis" e que não | Muita             | 4022    | Despesa c/ multas            | Histórico |                  |
| estejam marcados     |                   |         |                              |           | Ajuda            |
| para vincular a um   |                   |         |                              |           | Sair             |
| Cordilbeira"         |                   |         |                              |           |                  |
| Cordiniella .        |                   |         |                              |           | Νογο             |

Para cada conta, deve-se também parametrizar o histórico. Para isso pode ser utilizado somente texto fixo, bem

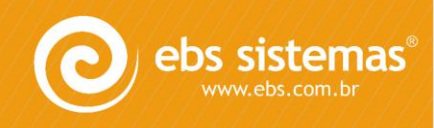

www.ebs.com.br Empresa Brasileira de Sistemas Horário de atendimento suporte técnico: 08h 30min às 12h e das 13h 30min às 18h Fiscoweb-Telefone: 09h às 12h e das 14h às 17h Fiscoweb-Chat: 08h 30min às 12h e das 13h 30min às 18h

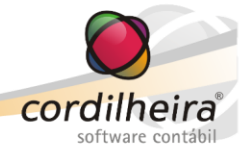

| Contas po   | or Tipo  | de Docu  | mento                                                                                                    |                 |                    |                   |                        |                  |
|-------------|----------|----------|----------------------------------------------------------------------------------------------------|-----------------|--------------------|-------------------|------------------------|------------------|
| ïpo de Do   | cumer    | ito 3    | CONTA DE ENERGI                                                                                                    | A ELÉTRICA      |                    | -                 |                        | Novo             |
| Contabiliza | ção      |          |                                                                                                    |                 |                    |                   |                        | Gravar           |
| Valor o     | original | 4014     | Despesa com Energ                                                                                                    | gia Elétrica    |                    |                   | Histórico              | Excluir          |
|             | Juros    | 428      | Despesa c/ Juros                                                                                                    |                 |                    |                   | Histórico              | <u>C</u> ancelar |
|             | Multa    | 4022     | Despesa c/ multas                                                                                                    |                 |                    |                   | Histórico              | Importar         |
| ſ           | 🥘 Estr   | utura do | Histórico do Valor C                                                                                                    | )riginal        |                    |                   |                        | Ajuda            |
|             | Forma    | atação   |                                                                                                    |                 |                    |                   |                        | Sair             |
|             | Paga     | mento de | <descrição do="" doc<="" td=""><td>umento&gt; ref. &lt;0</td><td>Competência&gt;.</td><td>A</td><td></td><td>L</td></descrição> | umento> ref. <0 | Competência>.      | A                 |                        | L                |
|             |          |          | <b>↑</b>                                                                                                    |                 | , 1                | D                 | escrição do tipo de d  | ocumento         |
|             |          | Nest     | e exemplo, há da                                                                                                    | dos fixos e     | /                  | Descrição do docu | escrição do documer    | nto              |
|             |          | eleme    | entos que buscará                                                                                                    | a do tipo de    |                    | D                 | ata do lançamento      |                  |
|             |          | docu     | mento que será o                                                                                                    | adastrado:      |                    | M                 | lês/ano do lançamen    | to               |
|             |          | "de      | escrição do docur                                                                                                    | mento" e        |                    | / c               | ompetência             |                  |
|             |          |          | "competência                                                                                                    | a".             |                    | R                 | azão do Estabelecime   | nto              |
|             | -        |          |                                                                                                    |                 | '//                | Fa                | intasia do estabelecir | nento            |
|             |          |          |                                                                                                    |                 |                    |                   |                        |                  |
|             |          |          |                                                                                                    |                 |                    |                   |                        |                  |
|             |          |          |                                                                                                    | Para selecion   | ar os elementos, o | licar sc          | bre o ícone "A" e      |                  |

como texto fixo e elementos que serão preenchidos automaticamente com os dados do documento.

Após parametrizadas as contas dos tipos de documento para uma empresa, estas podem ser exportadas para outras empresas, desde que possuam o mesmo plano de contas. Para isso, utilizar o botão Importar da tela, informando a empresa de origem e a empresa de destino. Todos os tipos de documentos serão importados para a nova empresa, com suas respectivas contas e definições de histórico.

## II. Digitação do Documento de Entrada com Pré-Lançamentos Contábeis

Na digitação de documento que gera pré-lançamentos contábeis, alguns campos serão de preenchimento obrigatório:

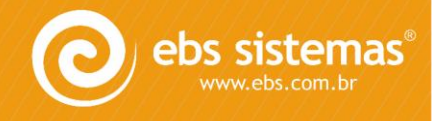

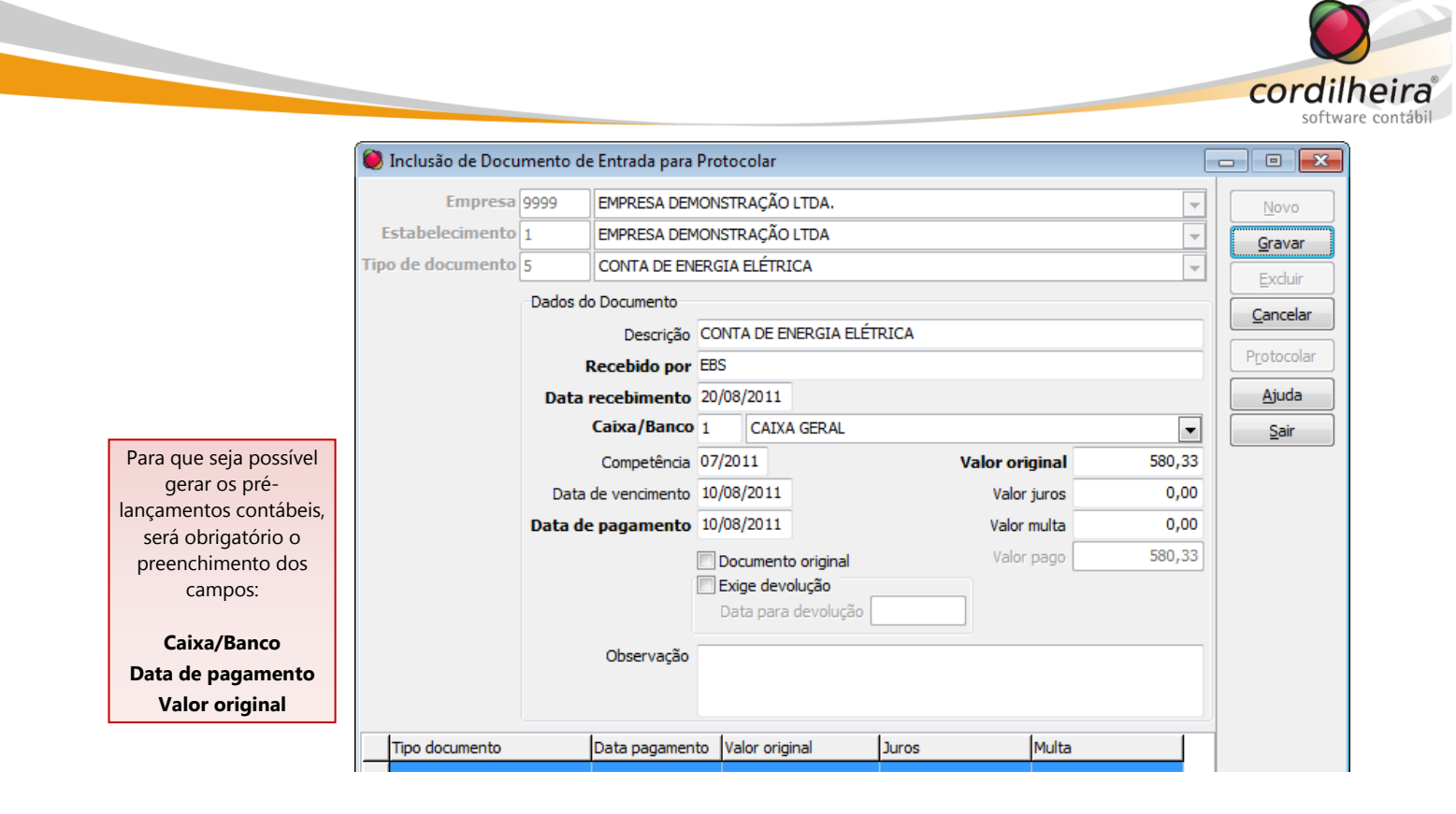

 <u>Caixa/Banco</u>: Informar onde foi efetuado o pagamento: pelo caixa ou por algum banco. O valor pago será creditado nesta contá contábil.

OBSERVAÇÃO 1: O Caixa/Banco deve estar previamente cadastrado no Cordilheira Escrita Fiscal, em *Cadastros*\ *Contabilização*\ *Caixa/Banco*. Neste cadastro estará vinculada a conta contábil correspondente ao caixa ou banco. Na tela de digitação do documento de entrada, traz automaticamente o código 1 de caixa/banco, permitindo alteração.

OBSERVAÇÃO 2: O(s) lançamento(s) a débito correspondente(s) a este pagamento será(ão) efetuado(s) na(s) conta(s) parametrizada(s) por empresa, para o tipo de documento.

- <u>Data de pagamento</u>: Informar a data em que ocorreu o pagamento. O pré-lançamento contábil será efetuado nesta data.
- <u>Valor original</u>: Informar o valor original do pagamento. Este valor será debitado da conta parametrizada para o tipo de documento (despesa, por exemplo).

OBSERVAÇÃO: Valor de Juros e multa não são campos de preenchimento obrigatório, mas se forem informados, serão debitados nas contas parametrizadas para o tipo de documento (despesa com juros e multa).

#### Exemplos de pré-lançamentos contábeis:

Conforme a imagem acima, digitada a entrada de uma conta de energia elétrica. Ao gerar este protocolo, serão gerados os seguintes pré-lançamentos contábeis:

| D – Despesas com energia | R\$ 580,33 | (valor original) |
|--------------------------|------------|------------------|
| C – Caixa                | R\$ 580,33 | (valor pago)     |

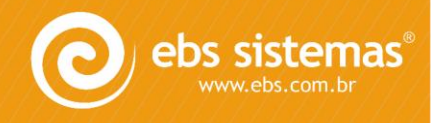

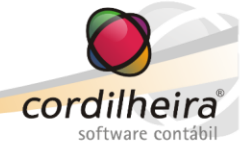

Supondo que este pagamento fosse efetuado com juros de 23,00:

| D – Despesas com energia | R\$ 580,33 | (valor original) |
|--------------------------|------------|------------------|
| D – Despesa com juros    | R\$ 23,00  | (valor de juros) |
| C – Caixa                | R\$ 603,33 | (valor pago)     |

## b) Documento Vinculado a um Tributo Gerado pelo Cordilheira

Se no cadastro do Tipo de Documento estiver marcada a opção "Vincular a um tributo gerado pelo Cordilheira", refere-se ao retorno de uma guia de tributo (paga) gerada pelo Cordilheira Escrita Fiscal ou Cordilheira recursos Humanos. Para este documento será gerado o protocolo de entrada, os pré-lançamentos contábeis e na integração dos pré-lançamentos no Cordilheira Sistema Contábil será efetuada a baixa da guia no CEF e/ou no CRH.

Na entrada do documento, ao informar este tipo de documento abrirá uma tela que exibirá todas as guias de tributos que estão em aberto no Fiscal e no Recursos Humanos, possibilitando a seleção da guia conforme o documento que está em mãos.

| 🧶 Inclusão de Docum | ento de Ei | ntrada para  | a Protocolar                       |                      |               |            | C             |          | 2  |            |
|---------------------|------------|--------------|------------------------------------|----------------------|---------------|------------|---------------|----------|----|------------|
| Empresa 99          | 99 El      | MPRESA DEI   | MONSTRAÇÃO LTDA.                   |                      |               |            | -             | Novo     |    |            |
| Estabelecimento 1   | E          | MPRESA DEI   | MONSTRAÇÃO LTDA                    |                      |               |            | •             | Gravar   | ۲  |            |
| Tipo de documento 6 | G          | UIA DE ICM   | s                                  |                      |               |            | -             | Evcluir  | 41 |            |
|                     | ados do D  | ocumento     |                                    |                      |               |            |               | Canadan  | =  |            |
| N N                 | 🔘 Pesq     | uisa de Tri  | butos                              |                      |               |            |               |          |    | • •        |
|                     | Filtros    |              |                                    |                      |               |            |               |          |    |            |
|                     | Mês/And    | o apuração   | Dat                                | ta de vencimer       | nto           | Pode       | m ser utili   | zados    |    | <u>O</u> K |
|                     | Cód        | ligo receita |                                    | Valor origi          | nal           | os filt    | ros para fa   | acilitar |    | ancelar    |
|                     |            |              | Módulo<br>Scarita Fianal           |                      |               | a loca     | alização da   | a quia.  |    | Ajuda      |
|                     |            |              | <ul> <li>Recursos Human</li> </ul> | os                   |               |            | ,             | <u> </u> |    | Sair       |
| D                   |            | Tribusta     |                                    |                      |               |            |               |          |    |            |
|                     |            | Iributo      |                                    |                      |               |            | •             |          |    |            |
|                     | Tribut     | to           |                                    | Mes/Ano              | Vencimento    | Receita    | Valor Origina | l .      |    |            |
|                     | ICMS       | - PR         |                                    | 07/2011              | 15/08/2011    | 1013       | 6.            | 000,00   |    |            |
|                     |            | NS           |                                    | 07/2011              | 25/08/2011    | 1111       | 1.            | 365,00   |    |            |
|                     | PIS        |              |                                    | 07/2011              | 25/08/2011    | 1111       |               | 615,75   |    |            |
|                     |            |              |                                    |                      |               |            |               |          |    |            |
| Tipo documento      |            |              |                                    |                      |               |            |               |          |    |            |
|                     |            | E.L.         |                                    | 1                    |               | •          |               | 1        |    |            |
|                     |            | Esta         | ndo o tipo de o                    | documen <sup>.</sup> | to marcad     | o para vii | ncular a      |          |    |            |
|                     |            | uma          | a guia gerada p                    | iac gorad            | ineira, abi   | e una no   |               |          |    |            |
|                     |            | exibilit     | uo touas as gu                     | as gelau             |               | vinculada  |               |          |    |            |
|                     |            |              | dor                                | umento <i>i</i>      | do ontrada    | viriculauc | 4 40          |          |    |            |
|                     |            |              | uot                                | Lumento              |               | J.         |               | J        |    |            |
| 1/                  |            |              |                                    |                      |               |            |               |          |    |            |
|                     |            |              | Selecione of                       | o tributo desej      | ado com duplo | dique.     |               |          |    |            |

Na tela de guias, selecione a guia desejada com duplo clique do mouse e os dados do documento de entrada serão preenchidos automaticamente com os dados da guia, permitindo alterações.

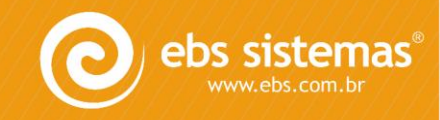

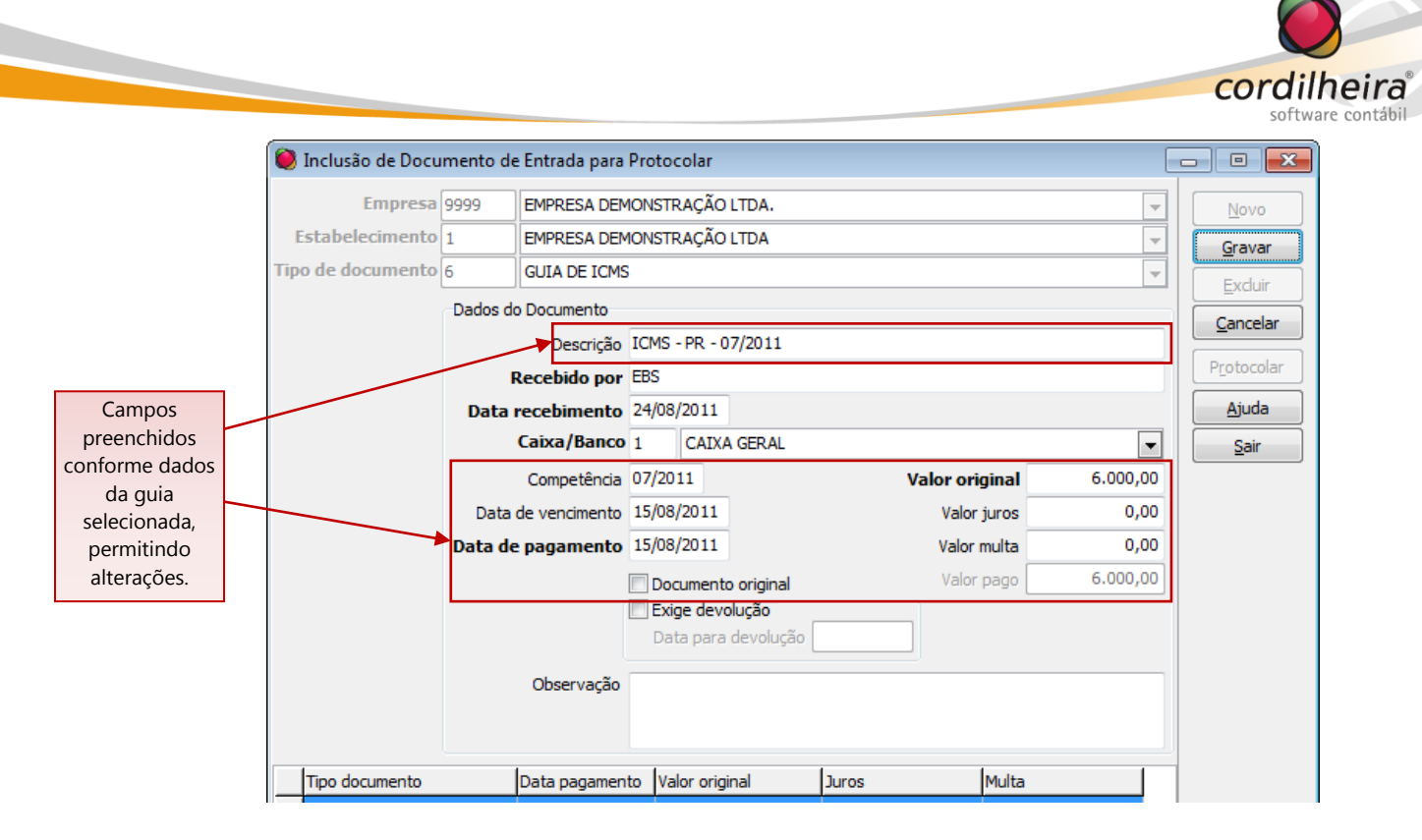

Se na tela de guias não for possível identificar a guia que está em mãos, pode ser efetuada a digitação dos dados do documento manualmente, clicando em Cancelar. Neste caso, o controle da guia deverá ser efetuado no Cordilheira Sistema Contábil, ao efetivar este pré-lançamento.

<u>OBSERVAÇÃO</u>: Se na lista de guias abertas houver guias antigas, que já foram pagas, porém não foram baixadas no Cordilheira Escrita Fiscal ou no Cordilheira Recursos Humanos, é possível efetuar a baixa múltipla desta guias, mantendo a relação atualizada.

Esta baixa múltipla pode ser efetuada nos módulos:

- Recursos Humanos: em Tributos\ Pagamento de Guias
- Escrita Fiscal: em Utilitários\ Rotinas Específicas\ Baixa Múltipla de Guias de Recolhimento Retroativas

# I. Parametrização de Contas Contábeis das Guias

Se o tipo de documento estiver parametrizado para vincular a um tributo gerado pelo Cordilheira, a parametrização das contas contábeis deve ser efetuada no Cordilheira Escrita Fiscal, em *Cadastros*\ *Contabilização*\ *Apropriação de Impostos*\ *Geral* e no Cordilheira Recursos Humanos, em *Cadastros*\ *Contabilização*\ *Pagamento*.

Desta forma, pode ser utilizado um único tipo de documento para todas as guias do Cordilheira.

A contra-partida destas contas, será o caixa/banco informado na entrada do documento no protocolo.

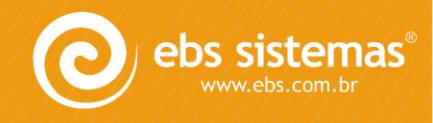

| Estabelecimento                                                              |                                               |        |       |      |       | -              |          |                            | vo                        |
|------------------------------------------------------------------------------|-----------------------------------------------|--------|-------|------|-------|----------------|----------|----------------------------|---------------------------|
| Simples Nacional                                                             |                                               |        | Notas |      | Pagar | mento de Tribu | tos      | Gra                        | var                       |
| IPI P                                                                        | IS C                                          | COFINS | CSLL  | IRPJ | ISS   | INSS           | FunRural | Exc                        | luir                      |
|                                                                              |                                               |        |       |      |       |                |          | Cop                        | jiar                      |
| ICMS das Ent                                                                 | tradas                                        |        |       |      |       | •              |          |                            | jar<br>jar                |
| ICMS das Ent<br>ICMS Sobre V                                                 | tradas<br>endas                               |        |       |      |       |                |          |                            | ar<br>azer<br>Ida         |
| ICMS das Eni<br>ICMS Sobre V<br>ICMS a Re                                    | tradas<br>endas<br>colher                     |        |       |      |       | •              |          | Cop<br>Col<br>Desfa        | iar<br>lar<br>azer<br>ida |
| ICMS das Ent<br>ICMS Sobre V<br>ICMS a Rec<br>ICMS a Rec                     | tradas<br>endas<br>colher<br>uperar           |        |       |      |       | <b>•</b>       |          | Cop<br>Col<br>Desfi<br>Aju | iar<br>lar<br>azer<br>ida |
| ICMS das Ent<br>ICMS Sobre V<br>ICMS a Rec<br>ICMS a Recu<br>ICMS Subs. Trib | tradas<br>endas<br>colher<br>uperar<br>utária |        |       |      |       | ×<br>×<br>×    |          | Cop<br>Col<br>Desfi<br>Aju | aiar<br>azer<br>ida       |

| 🔘 Pagamento                                                                                                    | Sagamento                                                                                                    | 🔘 Pagamento                                     |
|----------------------------------------------------------------------------------------------------|----------------------------------------------------------------------------------------------------|-------------------------------------------------|
| Diversos INSS Juros / Multa                                                                                                    | Diversos INSS Juros / Multa                                                                                                    | Diversos INSS Juros / Multa                     |
| Conta Contábil<br>FGTS a Recolher<br>PIS a Recolher<br>IRRF a Recolher<br>Contribuição Sindical a Recolher<br>No CRH, dev<br>pe | Conta Contábil<br>Segurados a Recolher<br>FPAS a Recolher<br>RAT a Recolher<br>Terceiros a Recolher<br>Salário Educação a Recolher<br>ser informadas as contas para todos os tributos contas para todos os tributos contas de juros e multa. | Conta Contábil<br>Juros T<br>Multa T<br>gerados |

# c) Documento Vinculado a um Documento de Saída

Se no cadastro do Tipo de Documento estiver marcada a opção "Vincular a um documento de saída", refere-se ao retorno de um documento que foi enviado ao cliente. Para este documento será gerado o protocolo de entrada e será baixado o documento que está aguardando retorno no protocolo de saída.

Na entrada do documento, ao informar este tipo de documento abrirá uma tela que exibirá todos os documentos do protocolo de saída que estão aguardando retorno, possibilitando a seleção conforme o documento que está em mãos.

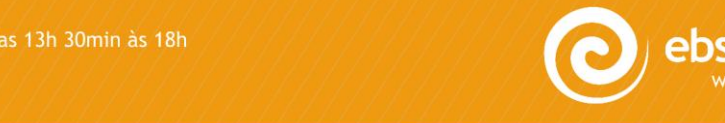

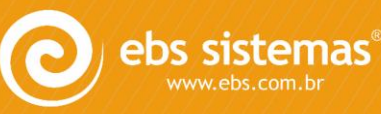

contábil

|                                      |                                             |                                          | COI                    |  |  |  |
|--------------------------------------|---------------------------------------------|------------------------------------------|------------------------|--|--|--|
| 🔘 Inclusão de Docume                 | nto de Entrada para Protocolar              |                                          |                        |  |  |  |
| Empresa 999                          | 9 EMPRESA DEMONSTRAÇÃO LTI                  | Novo                                     |                        |  |  |  |
| Estabelecimento 1                    | Estabelecimento 1 EMPRESA DEMONSTRAÇÃO LTDA |                                          |                        |  |  |  |
| Tipo de documento 7                  | Tipo de documento 7 CONTRATO DE TRABALHO    |                                          |                        |  |  |  |
| Da                                   | idos do Documento                           |                                          | Cancelar               |  |  |  |
| 🧶 Vínculo a um Documento de Saída    |                                             |                                          |                        |  |  |  |
| Filtros<br>Tipo de documento Usuário |                                             | <b>v</b>                                 | QK<br><u>C</u> ancelar |  |  |  |
| Usuário Protocolo                    | Tipo Documento                              | Descrição                                | Previsão Devolução     |  |  |  |
| EBS 00001/20                         | 11 Documento genérico                       | Contrato de Experiência - Airton Senna   | 20/08/2011             |  |  |  |
| EBS 00001/20                         | 11 Documento genérico                       | Autorização de Descontos - Airtoan Senna | 20/08/2011             |  |  |  |
|                                      |                                             |                                          |                        |  |  |  |

Na tela de documentos de saída, selecione o documento desejado com duplo clique do mouse e a descrição do documento de entrada será preenchido automaticamente com a descrição do documento de saída.

|                              | 🧶 Inclusão de Documento | de Entrada para | Protocolar                  |                |          | - • 💌        |
|------------------------------|-------------------------|-----------------|-----------------------------|----------------|----------|--------------|
|                              | Empresa 9999            | EMPRESA DEN     | MONSTRAÇÃO LTDA.            |                | -        | Novo         |
|                              | Estabelecimento 1       | EMPRESA DEN     | MONSTRAÇÃO LTDA             |                | -        | Gravar       |
| Campo                        | Tipo de documento 7     | CONTRATO D      | E TRABALHO                  |                | <b>v</b> | Exduir       |
| preenchido                   | Dados                   | do Documento    |                             |                |          | Cancelar     |
| conforme a                   |                         | Descrição       | Contrato de Experiência - A | Airton Senna   |          |              |
| descrição do<br>documento de |                         | Recebido por    | EBS                         |                |          |              |
| saída,                       | Data                    | a recebimento   | 24/08/2011                  |                |          | Ajuda        |
| permitindo                   |                         | Caixa/Banco     |                             |                | <b></b>  | <u>S</u> air |
| alterações.                  |                         | Competência     |                             | Valor original | 0,00     |              |
|                              | Dat                     | a de vencimento |                             | Valor juros    | 0,00     |              |
|                              | Dat                     | a de pagamento  |                             | Valor multa    | 0,00     |              |
|                              |                         |                 | Documento original          | Valor pago     | 0,00     |              |
|                              |                         |                 | Data para devolução         |                |          |              |
|                              |                         | ol              |                             |                |          |              |
|                              |                         | Observação      |                             |                |          |              |
|                              |                         |                 |                             |                |          |              |

<u>ATENÇÃO</u>: A baixa do documento de saída vinculado será efetuada ao gerar o protocolo de entrada. Nesta baixa, se este documento de saída for o único do protocolo, ou o único em aberto, baixará também o protocolo de saída.

## d) Documento Exige o Documento Original

Se no cadastro do Tipo de Documento estiver marcada a opção "Exige o documento original", poderá ser realizado um controle de pendência sobre documentos originais.

Na entrada do documento, é possível marcar se é um documento original. Se não for o documento original e no tipo de documento exigir o documento original, poderá ser gerada uma pendência ao cliente.

<u>OBSERVAÇÃO</u>: Este controle de pendência será implementado futuramente, no Cordilheira Gestão Web.

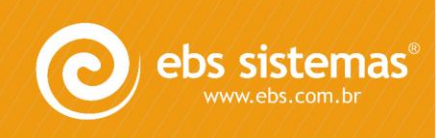

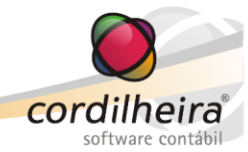

## e) Geração do Protocolo de Entrada

Na entrada de documentos, a geração do protocolo será efetuada pela própria rotina de digitação de documentos. Nesta rotina podem ser digitados vários documentos e após, gerado o protocolo de todos estes documentos de uma única vez.

|                      | 🧶 Inclusão de Docu | mento d  | e Entrada para P | rotocolar                              |          |            |               | ×        |                 |            |
|----------------------|--------------------|----------|------------------|----------------------------------------|----------|------------|---------------|----------|-----------------|------------|
|                      | Empresa            | 9999     | EMPRESA DEMO     | ONSTRAÇÃO LTDA.                        |          |            | Novo          |          |                 |            |
|                      | Estabelecimento    | 1        | EMPRESA DEMO     | ONSTRAÇÃO LTDA                         |          |            | Gravar        |          |                 |            |
|                      | Tipo de documento  |          |                  |                                        |          |            | Evoluir       | _        |                 |            |
|                      |                    | Dados d  | o Documento      |                                        |          |            | Cancola       | -        |                 |            |
|                      |                    |          | Descrição        |                                        |          |            |               | <u> </u> |                 |            |
| Ao selecionar a      |                    | 1        | Recebido por E   | EBS                                    |          |            | Protocoli     | ar       |                 |            |
| empresa e o          |                    | Data     | recebimento 2    | 24/08/2011                             |          |            | <u>Aj</u> uda |          |                 |            |
| estabelecimento,     |                    |          | Caixa/Banco      |                                        |          |            | ✓ <u>Sair</u> |          |                 |            |
| serão listados todos |                    |          | Competência      |                                        | Valor or | riginal 0, | 00            |          | Após digitados  | OS         |
| os documentos que    |                    | Data     | de vencimento    |                                        | Valor    | juros 0,   | 00            |          | documentos      |            |
| foram digitados e    |                    | Data     | de pagamento     |                                        | Valor    | multa 0,   | 00            |          | desejados, deve | e-se       |
| que ainda não        |                    |          |                  | Documento original                     | Valor    | pago 0,    | 00            |          | clicar no botã  | 0          |
| foram protocolados.  |                    |          | E                | Exige devolução<br>Data para devolução |          |            |               |          | Protocolar.     |            |
|                      |                    |          | Observação       |                                        |          |            |               |          | Será gerado u   | m          |
|                      |                    |          |                  |                                        |          |            |               |          | todos os        | n          |
|                      |                    |          | L                |                                        |          |            |               |          | documentos      |            |
|                      | Tipo documento     |          | Data pagamento   | Valor original                         | Juros    | Multa      |               |          | exibidos na tel | la         |
|                      | 3 - CONTRATO SO    | CIAL     |                  | 0,00                                   | 0,00     | 0,00       |               |          |                 | <b>u</b> . |
|                      | 4 - CARTEIRA DE T  |          | 20/08/2011       | 0,00                                   | 0,00     | 0,00       |               |          |                 |            |
|                      | 6 - GUIA DE ICMS   | KOIA ELE | 15/08/2011       | 6.000.00                               | 0,00     | 0,00       |               |          |                 |            |
|                      | 7 - CONTRATO DE    | TRABALH  | (                | 0,00                                   | 0,00     | 0,00       |               |          |                 |            |
|                      |                    |          |                  |                                        |          |            |               |          |                 |            |
|                      |                    |          |                  |                                        |          |            |               |          |                 |            |
|                      |                    |          |                  |                                        |          |            | Busc          | а        |                 |            |

A geração do protocolo de entrada pode também ser realizada em *Módulos Extras\ Protocolos\ Geração*, no Gerenciador de Sistemas.

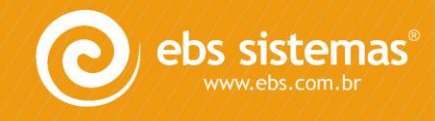